希望図書リクエスト申込方法

図書館ホームページ または OPAC 画面から ⇒ MyLibrary ログイン ⇒ Web サービス(My Library) ⇒ 学生希望図書リクエスト

| 長岡<br>National                                                                                                    | 日工業高等専門学校<br>Institute of Technology, Nagaoka College                                        | 5                            | 蔵書検索<br>opac                 |             |                      |
|----------------------------------------------------------------------------------------------------|----------------------------------------------------------------------------------------------|------------------------------|------------------------------|-------------|----------------------|
|                                                                                                    |                                                                                              |                              |                              | ようこそ        | さん<br>Fnglish 検索条件参昭 |
| OPAC 資料紹介                                                                                                    | Webサービス (My Library)                                                                         |                              |                              | 図書館         | 長岡工業高等専門学校           |
|                                                                                                    |                                                                                              | 簡易検索:                        |                              | E-Conan蔵書検索 | ★ 検索 +詳細検索           |
|                                                                                                    |                                                                                              |                              |                              |             |                      |
| 学生希望図書リクコ                                                                                                    |                                                                                              |                              |                              |             |                      |
| <ul> <li>本校学生・教職員の希望図</li> <li>必要項目を入力し、申込ボ</li> <li>希望理由は必須です。</li> <li>入力の仕方については入力</li> <li>Amazonの検索は使用できが</li> <li>申込み1件に対し1冊の申込</li> <li>申込みを受付られる件数は</li> </ul> | 書のリクエストを受付けています。<br>タンをクリックしてください。<br>例をご覧ください。<br>ない場合もあります。<br>みとなります。複数巻あるものなど<br>、月1冊です。 | ↓ <b>お</b><br>ごは1巻(1冊)につき1件の | 売 み く だ さ い<br>D申込みを行ってください。 | 1           |                      |
| 氏名                                                                                                    |                                                                                              | 所雇                           | 学生課                          |             | 申込み状況照会              |
| ┃連絡方法を指定してくだ<br>●E-mail                                                                                                    | さい。<br>@nagaoka-ct                                                                           | .ac.jp                       |                              | 3           | ~                    |
| ○通知なし<br>_ 】申込内容を入力してくだ                                                                                                    | ↑登録されて<br>←自分で目                                                                              | ているメール<br>申込み状況紹             | アドレスが表示<br>介を確認します           | (初期は学内      | メール)                 |
| ISBN<br>タイトル <mark>必須</mark>                                                                                                    |                                                                                              | 半角で入力してくた                    | <u> ださい。</u>                 | 4           |                      |
| シリーズ<br>版表示<br>著者名<br>出版社 201                                                                                                    |                                                                                              |                              |                              |             |                      |
| 出版年<br>価格<br>書店等のカクログNo.                                                                                                    | 半角で、       円                                                                                 | 入力してください。<br>で入力してください。      | 半角で入力してください。                 |             |                      |
| 希望理由を入力してください。                                                                                                    |                                                                                              |                              |                              |             |                      |
| 希望理由と類                                                                                                    | 希望理由や本の内容                                                                                    | など購入の判                       | 判断材料になりま                     | <b>5</b>    |                      |
|                                                                                                    |                                                                                              |                              |                              |             |                      |

- ① 希望図書リクエストについて。赤字の注意点に気をつけてください。
- ② 申込者(ログインしている人)の氏名・所属が表示されます。
- ③ リクエストした本が貸出可能になった時の連絡方法です。
   希望者(申込者)が最初に借りることが出来ます。通常はメールを選択します。
- ④ 購入希望図書の情報を入力してください。
  - 必須事項(タイトル・出版社)の入力がないと申込みは出来ません。
  - ・必須ではありませんが ISBN は入力があると本の特定ができるため助かります。
  - DVD等の視聴覚資料もリクエストを受付けています
  - 漫画の購入は行っていません
  - 図書館に既にある資料は購入できません
- ⑤ 必須入力項目です。希望の理由や本の内容紹介をお願いします。
  - 希望理由は購入の判断材料になります。
  - 月に一度行われる図書館委員会で購入可否が決まります。
  - リクエストした図書は、購入出来ないこともあります。
  - 申込みは1資料(1冊)について1件の申込みが必要です。(上下巻なら上巻と 下巻を分けて申込む必要があります)
- ⑥ 入力が完了したら申込ボタンを押してください。
   \*申込状況紹介で申込内容の確認、発注前の申込みは取消が可能です。

## \*ご不明な点は図書館へお問合せください\*